1 关注【武汉商学院】微信公众号

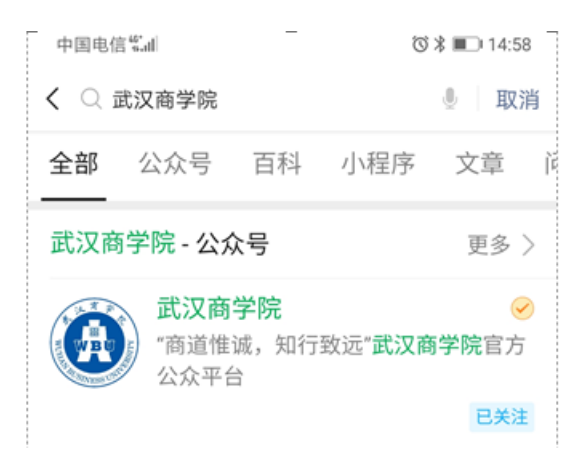

2 关注公众号后点击【信息服务】--【报名考试】进入报

名缴费网

| 中国       | 电信 <sup>te</sup> all |             | © ≱ 💷 14:58 |
|----------|----------------------|-------------|-------------|
| く」       | 汉商学院                 |             |             |
|          |                      | 14:58       |             |
| ۲        | 你好,欢迎关               | 注 WBU1963 ! |             |
| <b>B</b> | VR全景校园               |             |             |
|          |                      |             |             |
|          |                      |             |             |
|          |                      |             |             |
|          |                      |             |             |
| ·        |                      |             | -           |
|          |                      |             |             |
|          |                      |             |             |
|          |                      |             |             |
|          | 武商院主页                |             |             |
|          | 招生速递                 |             |             |
|          | 报名考试                 |             |             |
|          | 信息服务                 | 云武商院        | 往期回顾        |

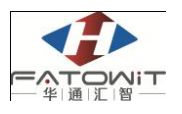

# 3 校内人员登录

校内人员通过统一身份认证系统进行登录

| 中国电信"                                                  | ⑦ ≱ ■□ 15:00             |
|--------------------------------------------------------|--------------------------|
| 〈 网上报名                                                 | •••                      |
| 副 武汉商学院 网上<br>VURAN BESINESS ENTIVERSITY               | -报名                      |
|                                                        |                          |
| 登录                                                     | <b></b>                  |
| 2 用户名                                                  |                          |
| 會密码                                                    |                          |
| 验证码                                                    |                          |
| CALEY                                                  |                          |
| 登                                                      | 큣                        |
| 找回密码                                                   | 注册                       |
| (高) 【商学院】 纷                                            | 行一身份认证登陆                 |
| 登陆说<br>1、所有使用本平台的用户。                                   | <b>兑明</b><br>必须以真实的资料注册。 |
| 2、每名用户只需注册一次,                                          | ,本平台提供各类别报<br>(集等功能)     |
| <ol> <li>石、结米宣诃、信息核灯米</li> <li>2 苯五代何時间 法资料</li> </ol> | ·朱守切能。                   |

联系我们。(邮件中请提供必要的个人信息)。

## 4 校外人员注册、登录

在注册界面中,填写相关信息后,点击【立即注册】即可完成注册,根据 用户名及密码进行登录即可。其中带\*表示为必填项

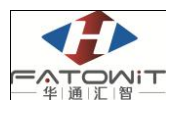

| 武汉商学院 网上报名<br>HELLA RESINGES INTEGETTE        | 手机号*                                                                 |
|-----------------------------------------------|----------------------------------------------------------------------|
| 用户注册                                          | 请输入11位手机号码。                                                          |
| <b>用户名*</b><br>用户名最少6位最长20位                   | <ul> <li>邮箱*</li> <li>请设定一个安全邮箱,忘记密码时可通过此邮箱找回密</li> <li>码</li> </ul> |
| <b>姓名*</b> 按本人有效身份证件填写。                       | 请牢记您设置的密保问题及答案,以<br>便于您忘记密码时通过此"密保问<br>题、答案"找回密码。                    |
| 密码由6-18位的英文字母、数字、特殊字符其中的两种<br>以前组成。           | 密码找回问<br>题* 请选择自己记忆最深刻的问题。                                           |
| <b>密码确认*</b><br>请再次填写一遍密码,以辅助检测密码输入是否正<br>确。  | <b>答案*</b><br>请提填写记忆最深刻的答案。                                          |
| 证件类型★ 全部 中国大陆地区用户推荐设置居民身份证。                   | 验证码*                                                                 |
| <b>证件号码*</b><br>请认真核对您的证件号码,证件号码一经提交不能修<br>改。 | 看不清换一张?                                                              |
| <b>手机号*</b><br>请输入11位手机号码。                    | 立即注册                                                                 |

# 5 在线报名

登录成功或点击在线报名按钮可看到报名项目相关信息。包括开始时间及 结束时间,点击某一报名项目可查看剩余名额以及简介。

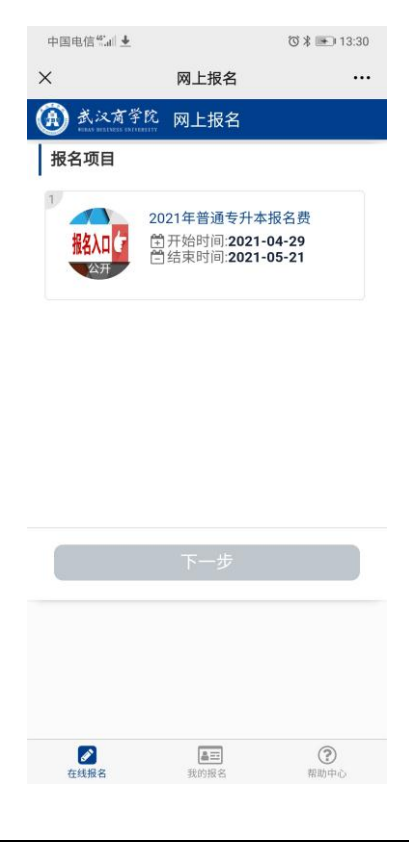

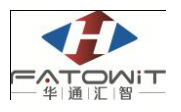

### 功能及操作步骤详解

选择一个报名项目,并点击下一步

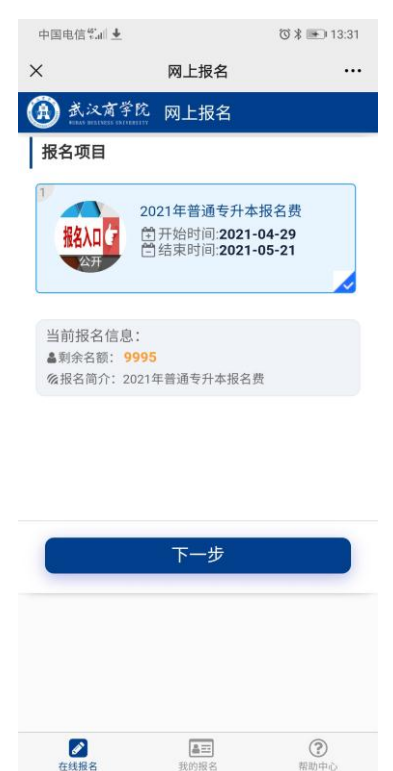

在该界面中查看报名须知,该界面强制要求考生停留10秒时间查看须知。

10 秒过后考生即可点击下一步填写报名信息。

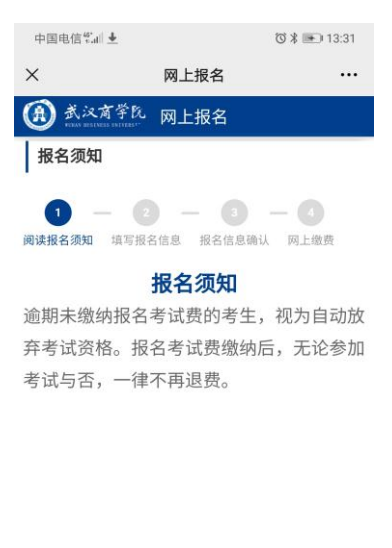

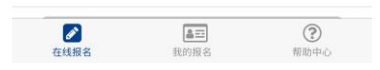

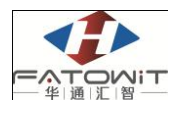

在填写报名信息界面中,个人基本信息可由系统自动带出,填写相关信息 并选择报名专业后,点击下一步进行确认。其中带\*号为必填项。

| 中国电信常編  ▲ び オ Ⅲ 13:31<br>× 网上报名 ···· × 网<br>① <u>▲ 秋有学校 网上报名</u> ···· × 网<br>① <u>↓ 写报名信息</u> ···· · · · · · · · · · · · · · · · ·                                                                                                     | びま 画 13.31<br>上报名 ・・・・<br>一 3 - 4<br>报名信息确认 网上做费<br>文 ⑤ 男<br>13012345678                   |
|----------------------------------------------------------------------------------------------------|--------------------------------------------------------------------------------------------|
| ×     网上报名     ···     ×     网       ① <u></u>                                                                                                    | 上报名 ・・・・<br>・・・・・・・・・・・・・・・・・・・・・・・・・・・・・・・・                                               |
| ・          ・          ・                                                                                                    | □ ③ □ ④<br>报名信息确认 网上继费<br>○ 女 ④ 男<br>13012345678                                           |
| 填写报名信息     阅读报名须知 填写报名信息       1     -       2     -       3     -       3     -       3     -       4     -       1     -       2     -       3     -       4     -       1     -       3     -       4     -       1     -       3     -       4     -       4     -       5     -       4     -       5     - | <ul> <li>报名信息确认 网上继费</li> <li>李</li> <li>女 ・ ・ ・ ・ ・ ・ ・ ・ ・ ・ ・ ・ ・ ・ ・ ・ ・ ・ ・</li></ul> |
| 1 - 2 - 3 - 3<br>」 - 2 - 3 - 3<br>」 - 4<br>姓名*<br>性別*<br>手机号*                                                                                                    | 李<br>〇 女 ④ 男<br>13012345678                                                                |
| 1 - 2 - 0 - 0 - 0 - 0 - 0 - 0 - 0 - 0 - 0                                                                                                    | ○ 女 ● 男<br>13012345678                                                                     |
|                                                                                                    | 13012345678                                                                                |
|                                                                                                    |                                                                                            |
| 姓名* 李 身份证号*                                                                                                    | 420101190001011234                                                                         |
| 性别* ○ 女 ● 男<br>报考专业*                                                                                                    | ○ 软件工程                                                                                     |
| 手机号* 13012345678                                                                                                    | ○ 建筑环境与能源应用工程                                                                              |
| 身份证号* 420101190001011234 0                                                                                                    | 人力资源管理 🔵 财务管理                                                                              |
| 报考专业★ ○ 软件工程                                                                                                    | 🔵 休闲体育 🔹 国际商务                                                                              |
| 建筑环境与能源应用工程                                                                                                    | ○ 烹饪与营养教育                                                                                  |
| 人力资源管理 财务管理                                                                                                    | ○ 旅游管理与服务教育                                                                                |
| ○ 休闲体育 ○ 国际商务                                                                                                    | 零售业管理 🔵 车辆工程                                                                               |
| 烹饪与营养教育                                                                                                    | ○ 动画 ○ 酒店管理                                                                                |
| ○ 旅游管理与服务教育<br>请输入备注                                                                                                    |                                                                                            |
| ◎ 零售业管理 ◎ 车辆工程                                                                                                    |                                                                                            |
| ○ 动画 ○ 酒店管理                                                                                                    |                                                                                            |
| 请输入备注                                                                                                    | 0/500                                                                                      |
|                                                                                                    | 「一步                                                                                        |
|                                                                                                    | a= (?)                                                                                     |

在此界面中进行确认。点击确认并进行网上缴费。

| 中国电信警』   |                    | 🟹 🕷 📧 13:31 |
|----------|--------------------|-------------|
| ×        | 网上报名               |             |
| (1) 武汉有  | <sup>学氏</sup> 网上报名 |             |
| 报名信息确    | 认                  |             |
| 1 -      | 2 - 3              | - 0         |
| 阅读报名须知 均 | 每报名信息 报名信息确认       | 网上缴费        |
| 姓名*      | 李                  |             |
| 性别*      | 男                  |             |
| 手机号*     | 13012345678        |             |
| 身份证号*    | 42010119000101123  | 4           |
| 报考专业*    | 软件工程               |             |
|          |                    |             |
| 应缴报名费:   | <b>130</b> 元       |             |
|          |                    |             |
|          |                    |             |
|          | 确认并缴费130元          |             |
|          |                    |             |
|          |                    |             |
|          |                    |             |
| 在线报名     | [▲三]<br>税的报名       | (?)<br>帮助中心 |
|          |                    |             |

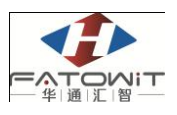

网上缴费支持微信、支付宝支付。可长按图片选择识别二维码进行微信支

付。

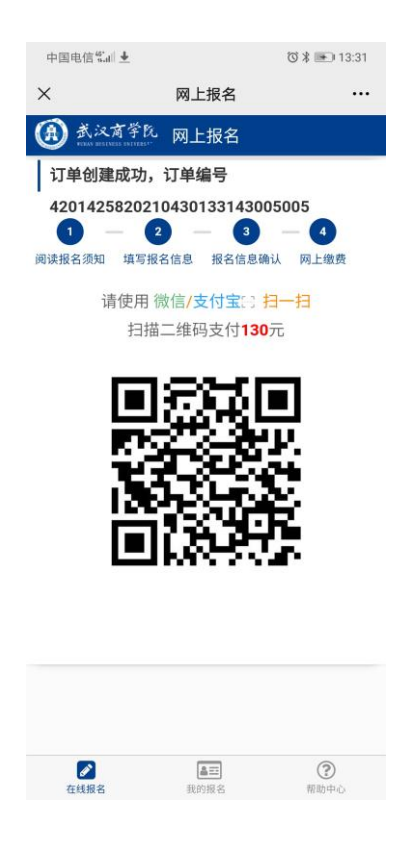

## 6 查询本人报名情况

用户查询自己的报名信息(包括报名号、报名项目、报名时间以及支付金额)。支付状态为未付款的,可点击【去支付】完成网上缴费,未支付的定单 在超时后该报名信息即作废。

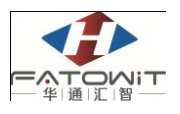

| 中国电信             | <sup>66</sup>     | 🗇 🖇 💽 13:32      | 中国电信號』                                 | \] ③ \$ ■ 13:32  |
|------------------|-------------------|------------------|----------------------------------------|------------------|
| ×                | 网上报名              |                  | × 网上报:                                 | 名 …              |
| (A) <sup>±</sup> | 汉育学院 网上报名         |                  | ① 武汉有学院 网上报                            | 名                |
| 我的报              | 铭                 |                  | 我的报名                                   |                  |
| 序号               | 报名号               | 报名项目             | 报名状态                                   | 操作               |
| 1                | 20210430133143930 | 2021年普通专升本       | 将于2021-04-30 02:31超时                   | 去支付              |
|                  |                   |                  |                                        |                  |
|                  |                   |                  |                                        |                  |
|                  |                   |                  |                                        |                  |
|                  |                   |                  |                                        |                  |
|                  |                   |                  |                                        |                  |
|                  |                   |                  |                                        |                  |
|                  |                   |                  |                                        |                  |
|                  |                   |                  |                                        |                  |
|                  |                   |                  |                                        |                  |
| K 1              | > 到第 1 页 确?       | E 共1条            | < 1 > 到第 1 页                           | 确定 共1条           |
|                  |                   |                  |                                        |                  |
| ●<br>在线形         | ▲王<br>昭 我的报名      | <b>?</b><br>帮助中心 | <ul> <li>在线报名</li> <li>我的报名</li> </ul> | <b>?</b><br>帮助中心 |

## 7 查看发票

在"我的报名"菜单中,可查看个人所有的报名信息,对于已缴费的报名 项目,系统提供查看发票的功能,在【操作】一列中,分别有"查看报名表" 以及"查看发票"两个按钮。

查看发票必须在学校网络中,校外网无法查看发票,校外人员如需发票, 可在现场资格审核时咨询学校财务老师后自行登录湖北省财政厅官网打印。

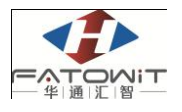

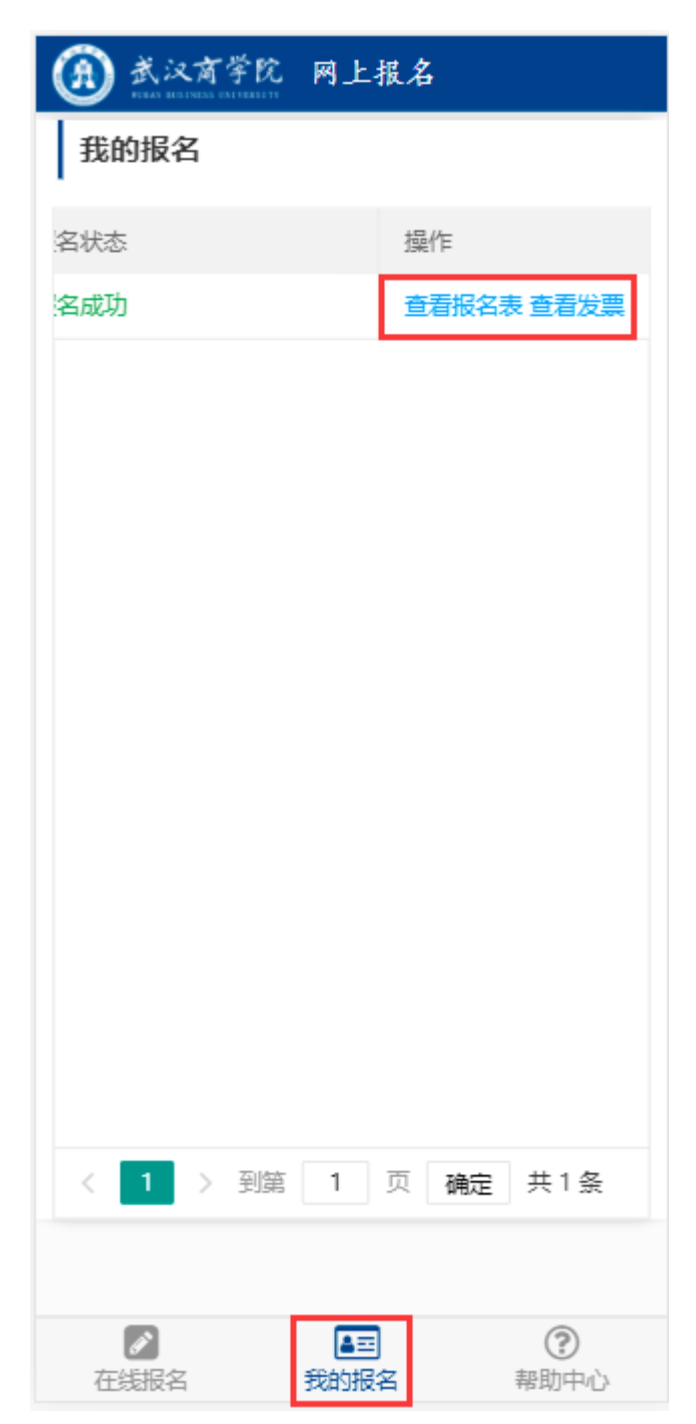

点击"查看发票"按钮,自动跳转到发票界面,在该界面中可查看发票详 情并打印电子票,也可以选择将电子发票发送到指定邮箱中。

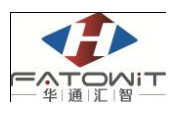

| 票据信息                                   | E                |
|----------------------------------------|------------------|
| 开票单位                                   | 武汉商学院            |
| 票据金额                                   |                  |
| 开票日期                                   | 7                |
| 票据代码                                   | ć                |
| 票据号码                                   | }                |
| 校验码                                    |                  |
| 发送到邮<br>查看清望<br><sup>温馨提示:长按保存电子</sup> | の<br>拍<br>子票編图片。 |

## 8 网页报名

报名地址: https://cwbm.wbu.edu.cn:11443/loginIndex.html

考生可在该地址注册账号并进行报考。

#### 8.1首页

校内人员可直接使用统一身份认证登陆进行登录,校外人员可注册登录。

8

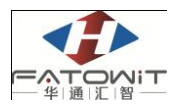

| ① 武汉商学院 网上报名<br>**** ******************************** |                                                                                                    |  |
|-------------------------------------------------------|----------------------------------------------------------------------------------------------------|--|
|                                                       | 登录                                                                                                    |  |
|                                                       | ▲ 用户名                                                                                                    |  |
|                                                       | teres     teres     teres |  |
|                                                       | 1 验证码                                                                                                    |  |
|                                                       | 泰 登                                                                                                    |  |
|                                                       | 找回密码 注册                                                                                                    |  |
|                                                       | ● 【商学號】统一身份认证登陆                                                                                                    |  |
|                                                       | 登徒说明 1、所有使用本平台的用户分质以其意的资料注册。 2、每名用户内容进中之次,本平台提供各类别报名、结果查 19、信息核对采集等功能。 3、若有任何疑问,请通过邮件(xxx@xxxxedu.cn)更系统 (1)、《邮件中请提供必要的个人信息)。                                                                                                    |  |

#### 8.2注册

在注册界面中,填写相关信息后,点击【立即注册】即可完成注册,根据 用户名及密码进行登录即可。其中带\*表示为必填项

| 用户注册    |                           |                                 |  |  |  |
|---------|---------------------------|---------------------------------|--|--|--|
| 用户名*    |                           | 用户名最少6位最长20位                    |  |  |  |
| 姓名*     |                           | 按本人有效身份证件填写。                    |  |  |  |
| 密码*     |                           | 密码由6-18位的英文字母、数字、特殊字符其中的两种以前组成。 |  |  |  |
| 密码确认*   |                           | 请再次填写一遍密码,以辅助检测密码输入是否正确。        |  |  |  |
| 证件类型*   | 全部                        | 中国大陆地区用户推荐设置居民身份证。              |  |  |  |
| 证件号码*   |                           | 请认真核对您的证件号码,证件号码一经提交不能修改。       |  |  |  |
| 手机号*    |                           | 请输入11位手机号码。                     |  |  |  |
| 邮箱*     |                           | 请设定一个安全邮箱,忘记密码时可通过此邮箱找回密码       |  |  |  |
| 请牢      | 记您设置的密保问题及答案,以便于您忘记密码时通过此 | 北"密保问题、答案"找回密码。                 |  |  |  |
| 密码找回问题* | 全部                        | 请选择自己记忆最深刻的问题。                  |  |  |  |
| 答案*     |                           | 请提填写记忆最深刻的答案。                   |  |  |  |
| 验证码*    |                           | 低しの 看不清換 一张?                    |  |  |  |
|         | 立即注册                      |                                 |  |  |  |

### 8.3在线报名

功能介绍

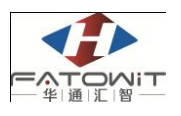

登录成功或点击在线报名按钮可看到报名项目相关信息。包括开始时间及 结束时间,点击某一报名项目可查看剩余名额以及简介。

### 功能及操作步骤详解

选择一个报名项目,并点击下一步

|                                                | 💈 在线报名 🔤 我的报名 ③ 帮助中心  9 个人中心 - |
|------------------------------------------------|--------------------------------|
| 报名项目                                           |                                |
| 2021年普通专升本报名费<br>2021年普通专升本报名费                 |                                |
| 当前报名信息:<br>▲剩余名额: 9996<br>系报名简介: 2021年普遍专升本报名费 |                                |
|                                                |                                |
|                                                | 下一步                            |

在该界面中查看报名须知,该界面强制要求考生停留 10 秒时间查看须知。 10 秒过后考生即可点击下一步填写报名信息。

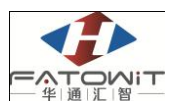

| +R 47 (3 km |                                     |     |
|-------------|-------------------------------------|-----|
| 报名须知        |                                     |     |
|             | 0 0 0                               |     |
|             | 阅读报名须知 項与报名信息 报名信息体认                |     |
|             | <sub>网上徽费</sub> 报名须知                |     |
|             | 逾期未缴纳报名考试费的考生,视为自动放弃考试资格。报名考试费缴纳后,无 |     |
|             | 论参加考试与否,一律不再退费。                     |     |
|             |                                     |     |
|             |                                     |     |
|             |                                     |     |
|             |                                     |     |
|             |                                     |     |
|             |                                     |     |
|             |                                     |     |
|             |                                     |     |
|             |                                     | _   |
|             | 已阅读(8),下                            | 5—步 |

在填写报名信息界面中,个人基本信息可由系统自动带出,填写相关信息 并选择报名专业后,点击下一步进行确认。其中带\*号为必填项。

| 填写报名信息 |                                                                |
|--------|----------------------------------------------------------------|
|        | 1     2     3       岡婆报名须知     填写报名信息     报名信息确认       0     0 |
| 姓名*    | <u>张</u>                                                       |
| 性别*    | <ul> <li>勇 〇 女</li> </ul>                                      |
| 手机号*   | 13012345678                                                    |
| 身份证号*  | 420112190001011234                                             |
| 报考专业*  |                                                                |
| 备注     | 请输入督注<br>                                                      |
|        | 返回上一步 下一步                                                      |

在此界面中进行确认。点击确认并进行网上缴费。

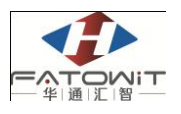

| 信息确认              |                                        |   |             |        |       |
|-------------------|----------------------------------------|---|-------------|--------|-------|
|                   | 1 ———————————————————————————————————— | 2 | 3<br>报名信息确认 | 4 网上缴费 |       |
| 姓名*               | 张                                      |   |             |        |       |
| 性别*               | 男                                      |   |             |        |       |
| 手机号*              | 13012345678                            |   |             |        |       |
| 身份证号*             | 420112190001011234                     |   |             |        |       |
| 报考专业*             | 软件工程                                   |   |             |        |       |
| 备注                |                                        |   |             |        |       |
| 应缴报名费: <b>130</b> | )元                                     |   |             |        |       |
|                   |                                        |   |             |        | -<br> |

网上缴费支持微信、支付宝支付。支付完成后可在该界面中查看支付结果。

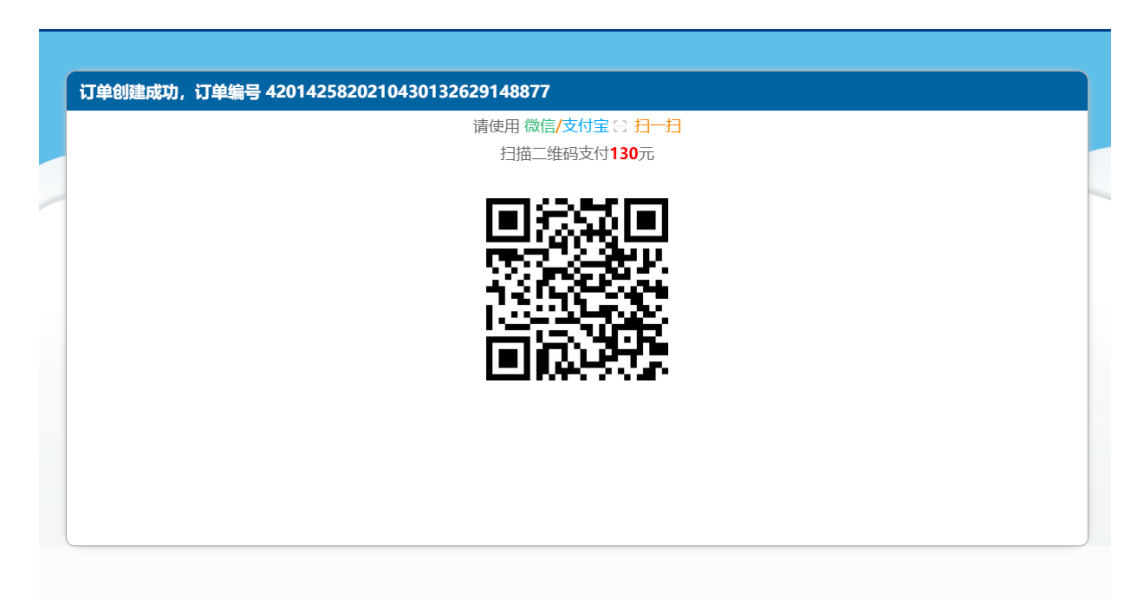

#### 8.4我的报名

#### 功能介绍

在查看个人所有的报名信息,包括报名号、报名项目、报名时间以及支付 金额,其中支付状态根据项目支付方式以及个人支付结果不同而不同。支付状 态为未付款的,在超时后该报名信息即作废。可点击【去支付】完成网上缴费。

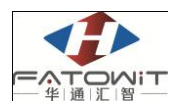

| 作    |
|------|
| 支付   |
| AEC. |

#### 8.5 查看发票

在"我的报名"菜单中,可查看个人所有的报名信息,对于已缴费的报名 项目,系统提供查看发票的功能,在【操作】一列中,分别有"查看报名表" 以及"查看发票"两个按钮。

查看发票必须在学校网络中,校外网无法查看发票,校外人员如需发票, 可在现场资格审核时咨询学校财务老师后自行登录湖北省财政厅官网打印。

| ( | (1) 武汉育学院 网上报名 ○ 在线报名 III 我的报名 ③ 帮助中心 ④ 个人中心・ |                   |               |            |      |      |      |            |
|---|-----------------------------------------------|-------------------|---------------|------------|------|------|------|------------|
|   |                                               |                   |               |            |      |      |      |            |
|   | 我的报                                           | \$                |               |            |      |      |      |            |
|   | 序号                                            | 报名号               | 报名项目          | 报名时间       | 支付金额 | 支付状态 | 报名状态 | 操作         |
|   | 1                                             | 20210430093614983 | 2021年普通专升本报   | 2021-04-30 | 0.01 | 已支付  | 报名成功 | 查看报名表 查看发票 |
|   |                                               |                   |               |            |      |      |      |            |
|   |                                               |                   |               |            |      |      |      |            |
|   |                                               |                   |               |            |      |      |      |            |
|   |                                               |                   |               |            |      |      |      |            |
|   |                                               |                   |               |            |      |      |      |            |
|   |                                               |                   |               |            |      |      |      |            |
|   |                                               |                   |               |            |      |      |      |            |
|   |                                               |                   |               |            |      |      |      |            |
|   |                                               |                   |               |            |      |      |      |            |
|   |                                               |                   |               |            |      |      |      |            |
|   | 4                                             |                   |               |            |      |      |      |            |
|   | < 1                                           | 〉 到第 1 页 确;       | 定 共1条 10条/页 ▼ |            |      |      |      |            |

点击"查看发票"按钮,自动跳转到发票界面,在该界面中可查看发票详 情并打印电子票,也可以选择将电子发票发送到指定邮箱中。

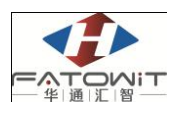

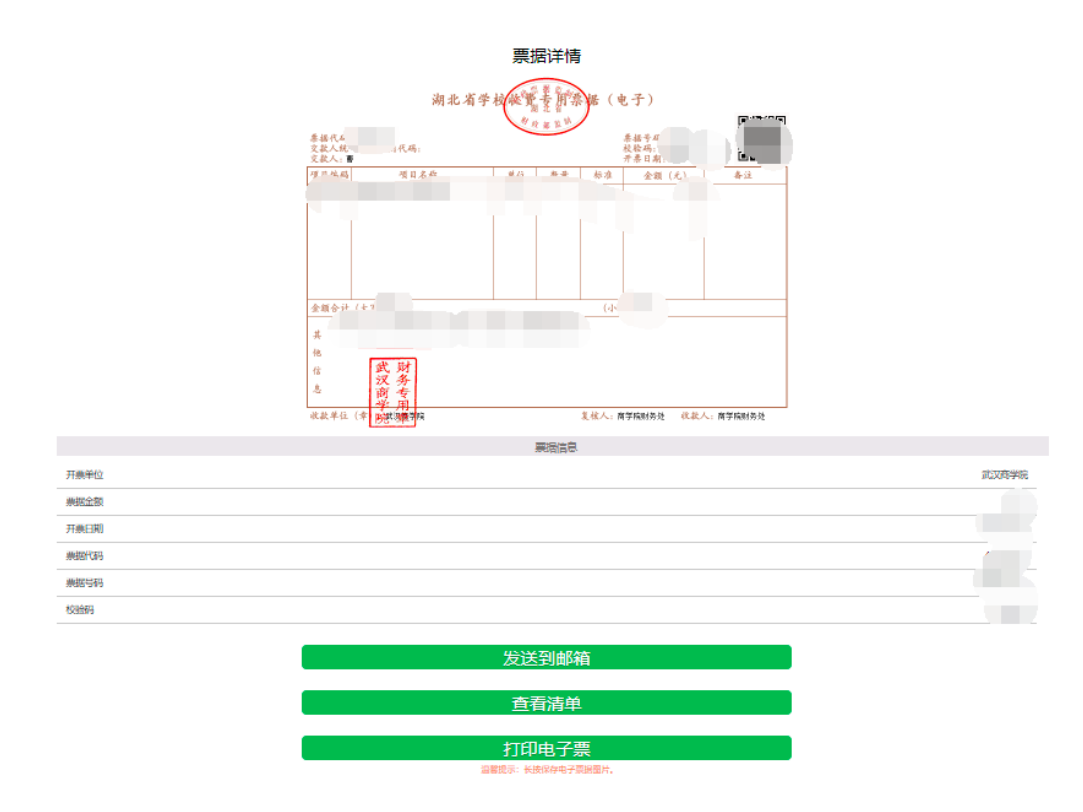

#### 8.6帮助中心

可在帮助中心查看常见问题解答以及通知公告等。

| ( | ① 武汉商学院 网<br>NUBLY BUSINESS EXTYPESITY | 1上損名 🛛 在线服名 💷 我的服名 🧐 帮助中心 🕒 个人中心 -                                                                                 |
|---|----------------------------------------|----------------------------------------------------------------------------------------------------|
|   | 帮助中心                                   |                                                                                                    |
|   | <b>常见问题</b><br>报名项目咨询                  | 常见问题                                                                                                    |
|   | 费用问题                                   | 1.请问学生和社会考生的测试费用分别是多少钱?<br>测试费用统一由测试站进行收取,具体费用需要顺测试验确认。                                                            |
|   |                                        | 2.普通话考试成绩和证书是由考生报考的测试站进行发布的,如果无法查询,可能是测试站没有发布,建议您<br>直接联系测试站进行咨询。                                                  |
|   |                                        | 考试が小小月了,为什么成绩或证书查阅不到? 3.测试费用应该怎么支付? 日本本年期を行う、正年期に行わ、「使用に分割に行わ、「使用紙刷刷にわ、」二本共通行用に行わり目的地交換工                           |
|   |                                        | 日前は本地をはかして加速してい、海線の回転中心、海線市など間は中心、海線市が加速し中心、太海線通道通道にかって見て回じるシット<br>支持在线電券、具体電券方式需要向限等的調査は備认。<br>4.已经扣费了但是报名信息显示未交费 |
|   |                                        | 首先确认一下综是否收到印费短信(汪意:如果只收到验证码信息是不算印费成功的),再通过用户提供的姓名和身份证号进行面词(有时可能有延迟),如果用户敬费还显示未交费的状态                                |

## 8.7个人中心

个人中心包括个人信息查看以及修改登录密码和退出功能。

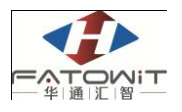

| (i) 武汉商学院 网上报名 | 在其服名 III 我的服名 ⑦ 帮助中位                   |
|----------------|----------------------------------------|
|                |                                        |
| 报名项目           | 「「「「」」の「「」」の「「」」の「「」」の「「」」の「「」」の「「」」の「 |
|                |                                        |

## 8.7.1 我的信息

查看个人基本信息。

| 我的信息 |                    |
|------|--------------------|
| 用户名  | test123            |
| 姓名   | 测试账号               |
| 证件类型 | 居民身份证              |
| 证件号码 | 420101190001010001 |
| 手机号  | 1300000000         |
| 邮箱   | 1@q.cn             |
|      |                    |

## 8.7.2 修改密码

修改个人密码。

| 密码修改  |         |                                 |
|-------|---------|---------------------------------|
| 用户名   | test123 |                                 |
| 旧密码*  |         |                                 |
| 密码*   |         | 密码由6-18位的英文字母、数字、特殊字符其中的两种以前组成。 |
| 密码确认* |         | 请再次填写一遍密码,以辅助检测密码输入是否正确。        |
|       | 确定      |                                 |
|       |         |                                 |
|       |         |                                 |